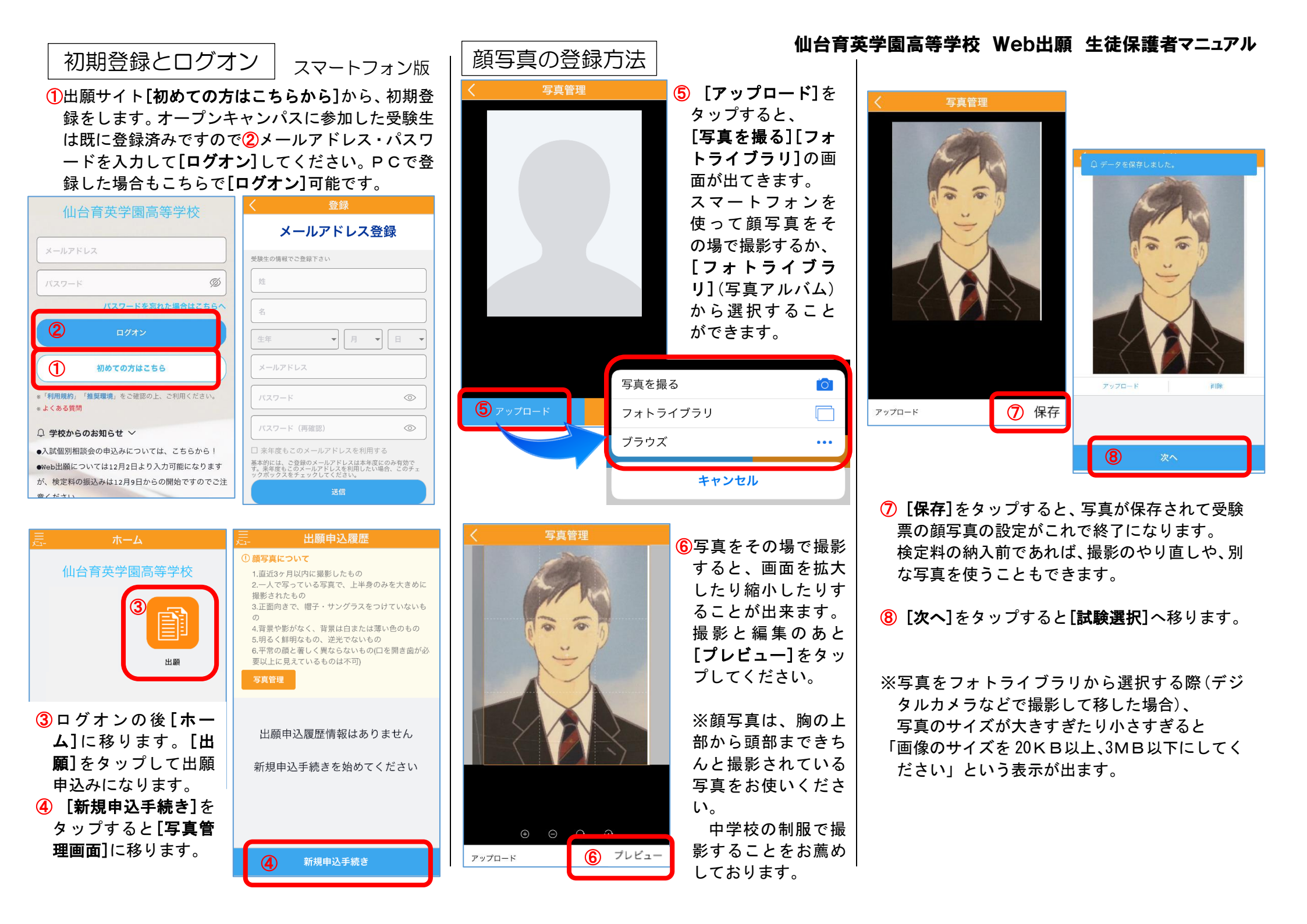

| 試験選択の方法                                 |                                         |
|-----------------------------------------|-----------------------------------------|
| く試験選択                                   | ◎ [試験選択]について                            |
| ① 注意事項                                  |                                         |
| 外国語コースは女子のみとなります。                       | ス」から絞り込むこと                              |
| 育英 三太郎                                  | ができます。                                  |
| 2005/01/01                              | 入試区分は、                                  |
| 入試区分                                    | [特待生採用選考·                               |
| 入試区分を選択してください                           | 自己推薦選考]                                 |
| <u>д–д</u>                              | [一般入試]                                  |
| コース を選択してください 🚽                         | から選択することが                               |
|                                         | できます。                                   |
|                                         | 試験選択は1回ごと                               |
| ヘ V 売了                                  | の人力になるので、ど                              |
|                                         | の人試区分から進め                               |
| 入試区分を選択してください                           | しも傾いません。その                              |
| 特待生採用選考・自己推薦選考                          | よよ快に科の納入削                               |
| 9 一般入試                                  | よく進めてくたらい。                              |
|                                         |                                         |
|                                         | ⑩「入試区分」「A日程・                            |
| く                                       | B日程」「コース」を                              |
| ● 注意事項<br>外国語コースは女子のみとなります。             | 確認したら                                   |
|                                         | 右側の[ 🚫 ]に                               |
| · □ □ □ □ □ □ □ □ □ □ □ □ □ □ □ □ □ □ □ | チェックを入れて                                |
|                                         | [ <b>次へ</b> ]をタップしま                     |
|                                         | す。                                      |
|                                         |                                         |
|                                         | 使正料の納入削でめ                               |
| コース                                     |                                         |
|                                         | 1 ○ ○ ○ ○ ○ ○ ○ ○ ○ ○ ○ ○ ○ ○ ○ ○ ○ ○ ○ |
| 試験名 一般入試 A日程【專願】技能開発 🚫                  | ただし、納入後の                                |
| 入試区分 A日程専願<br>試驗日時 2020/02/04 09-00     | 変更につきまして                                |
| House Print, TOTOLOT 04 03:00           | は、原則不可です。                               |
|                                         | 変更の場合は、入試                               |
| <u>x</u> ^                              | 広報部まで直接お問                               |

合せください。

|                                                                                                    | 皆情報入力                                                                                                    |                                                                                                    |
|----------------------------------------------------------------------------------------------------|----------------------------------------------------------------------------------------------------|----------------------------------------------------------------------------------------------------|
| ◎須 志願者氏名(漢字)                                                                                                    | 姓:育英                                                                                                    | は、記載                                                                                                    |
|                                                                                                    | 名:三太郎                                                                                                    | そのまま                                                                                                    |
| ◎須 志願者フリガナ                                                                                                    | 姓: イクエイテスト                                                                                                    | 刷されま                                                                                                    |
|                                                                                                    | 名: ゴジュウイチ                                                                                                    | 用漢字の                                                                                                    |
|                                                                                                    |                                                                                                    | 応になっ                                                                                                    |
|                                                                                                    | ◎ 男 ○ 女                                                                                                    | す。旧字                                                                                                    |
| 必須 生牛月日                                                                                                    | 2005/01/01<br>(平成17年1月1日)                                                                                                    | 行ってお                                                                                                    |
| 必須 郵便番号・住所                                                                                                    |                                                                                                    | でご了承                                                                                                    |
| 郵便番号                                                                                                    | 9800811 住所検索                                                                                                    | 合否通知                                                                                                    |
|                                                                                                    | 半角数字:ハイフンなし7桁                                                                                                    | 校からの                                                                                                    |
| 都這府県                                                                                                    | 宮城県                                                                                                    | ございま                                                                                                    |
| <b>巾区町村</b>                                                                                                    | 仙台市青葉区                                                                                                    | 地の建物                                                                                                    |
| 町右・歯地<br>建物名・鉱屋来号                                                                                                    | 一番町コンショント・                                                                                                    | い仕所た                                                                                                    |
| 建物石·即座留与<br>必須 出身校                                                                                                    | 一番町マクショントトト                                                                                                    | - い住所を                                                                                                    |
| Co Vella                                                                                                    | -C- 114 (C-                                                                                                    | 12200                                                                                                    |
| U                                                                                                    | 次へ                                                                                                    |                                                                                                    |
| く保護者                                                                                                    | <b>'情報入</b> 力                                                                                                    | して設有していた。                                                                                                    |
| く 保護者<br>必須 保護者氏名 (漢字)                                                                                                    | f情報入力<br><sup>姓: 奇英</sup>                                                                                                    |                                                                                                    |
|                                                                                                    | <mark>/情報入力</mark><br>姓:育英<br>名:次郎                                                                                                    | ■ は、職業<br>■ は、職業<br>記載して<br>入力後[2                                                                                                    |
| < 保護者 ● 承 保護者氏名 (漢字)                                                                                                    | <mark>/情報入力</mark><br>姓:育英<br>名:次郎<br><sub>漢字</sub>                                                                                                    | して<br>は、職業<br>記載して<br>入力後[2<br>終確認]-                                                                                                    |
| 保護者氏名(漢字)     保護者底括番号     保護者電話番号                                                                                                    | 情報入力       姓:奇英       名:次郎       漢字       022 - 222 - 2222       半角歌字:ハイマンなし                                                                                                    | は、職業<br>記載して<br>入力後[2<br>終確認]-<br>進みます                                                                                                    |
| <ul> <li>保護者</li> <li>保護者氏名(漢字)</li> <li>保護者電話番号</li> <li>保護者電話番号</li> <li>保護者都便番号・住日</li> </ul>                                                                                                    | 情報入力       姓: 育英       名:次郎       漢字       022 - 222 - 2222       半角数字:ハイフンなし       新書住房のらコピー                                                                                                    | は、職業<br>記載して<br>入力後[2<br>終確認]-<br>進みます。<br>保護者の                                                                                                    |
| <ul> <li>保護者</li> <li>(2)第 保護者氏名 (漢字)</li> <li>(2)第 保護者電話番号</li> <li>(2)第 保護者郵便番号・住打<br/>郵便番号</li> </ul>                                                                                                    | 情報入力       姓: 育英       名: 次郎       漢字       022 - 222 - 2222       半角数字: ハイフンなし       新 変調性告所からコピー       9810917     住所数第                                                                                                    | は、職業<br>記載して<br>入力後[2<br>終確認]-<br>進みます。<br>保護者の<br>る場合は                                                                                                    |
| <ul> <li>保護者氏名(漢字)</li> <li>(2) 保護者に活番号</li> <li>(2) 保護者電話番号</li> <li>(2) 保護者都便番号・住民<br/>郵便番号</li> </ul>                                                                                                    | (情報入力) 姓: 育英 名: 次郎 漢字 02 - 222 - 2222 半角数字: ハイフンなし 新 を読書生所からコピー 9810917 全所後義 半角数字: ハイフンなし7桁                                                                                                    | は、<br>職員<br>は、<br>載して<br>入力後<br>(2<br>終確認<br>よす。<br>後<br>で<br>後<br>で<br>して<br>後<br>に<br>載<br>して<br>後<br>に<br>載<br>して<br>後<br>に<br>載<br>して<br>して<br>後<br>に<br>載<br>して<br>して<br>後<br>に<br>載<br>して<br>して<br>して<br>して<br>して<br>して<br>して<br>して<br>して<br>して                                                                                              |
| <ul> <li></li> <li></li></ul>                                                                                                    | けていたいです。       1         た: 次郎       2         次字       2         022       - 222       - 2222         半角数字: ハイフンなし       7         2810917       住所後第         半角数字: ハイフンなし7桁       宮城県                                                                                                    | は、職<br>記載して<br>入力後[2<br>終確認]-<br>進みます。<br>後護合は<br>ださい。                                                                                                    |
| <ul> <li>保護者</li> <li>保護者氏名(漢字)</li> <li>(2) 保護者電話番号</li> <li>(2) 保護者電話番号</li> <li>(2) 保護者郵便番号・(生)</li> <li>新便番号</li> <li>(2) 原規</li> <li>市区町村</li> <li>(2) 原規</li> </ul>                                                                                                    | (情報入力) 姓: 育英 名: 次郎 读字 022 - 222 - 2222 半角数字: ハイフンなし 新 定期音生赤からコピー 9810917 住所後端 半角数字: ハイフンなしろ桁 宮城県 仙台市青葉区                                                                                                    | は、職業<br>記載して<br>入力後[2<br>終確認]-<br>進みます。<br>保護者の<br>る場合は<br>ださい。                                                                                                    |
| <ul> <li>保護者</li> <li>(濃字)</li> <li>(濃字)</li> <li>(濃葉者に名(濃字))</li> <li>(濃葉者電話番号)</li> <li>(濃葉者電話番号)</li> <li>(濃葉者郵便番号・住)</li> <li>(濃葉者郵便番号)</li> <li>(濃酸香号)</li> <li>(濃酸石)</li> <li>(濃酸石)</li> </ul>                                                                                                    | けていたいです。       1000000000000000000000000000000000000                                                                                                    | は、<br>能載<br>して<br>入力後<br>(2<br>終確認<br>-<br>進みます。<br>る場合は<br>ださい。<br>-<br>-<br>-<br>-<br>-<br>-<br>-<br>-<br>-<br>-<br>-<br>-<br>-                                                                                                    |
| <ul> <li></li> <li>く保護者     <li>(2) 保護者に名 (漢字)     <li>(2) 保護者電話番号     <li>(2) 保護者範囲番号     <li>(2) 保護者範囲番号     <li>(2) 保護者範囲番号     <li>(2) 保護者範囲番号     <li>部道府県     <li>市区町村     <li>町名・番地     <li>建物名・部屋番号     </li> </li></li></li></li></li></li></li></li></li></li></ul>                                                                                                    | (情報入力)         姓: 育英         名:次郎         漢字         022 - 222 - 2222         半角数字:ハイフンなし         第         2810917 住所除着         半角数字:ハイフンなし7桁         宮城県         仙台市青葉区         葉山町                                                                                                    | は、職業<br>は、職業<br>記載して<br>入力後[2<br>終確認]-<br>進みます。<br>後護分<br>る場合は<br>ださい。<br>最終確<br>職情報                                                                                                    |
| <ul> <li></li> <li>く 保護者     <li>(保護者氏名(漢字))     <li>(2)第(保護者電話番号)     <li>(2)第(保護者電話番号)     <li>(2)第(保護者電話番号)     <li>(2)第(保護者電話番号)     <li>(2)第(保護者電話番号)     <li>(2)第(保護者電話番号)     <li>(2)第(保護者電話番号)     <li>(2)第(保護者電話番号)     <li>(2)第(保護者電話番号)     </li> <li>(2)第(保護者電話番号)     </li> <li>(2)第(保護者電話電号)     </li> <li>(2)第(保護者電話電号)     </li> <li>(2)第(保護者電話電号)     </li> <li>(2)第(保護者電話電号)     </li> <li>(2)第(保護者電話電号)     </li> <li>(2)第(保護者電話電号)     </li> <li>(2)第(保護者電話電号)      (2)第(保護者電話電号)     </li> <li>(2)第(保護者電話電号)      (2)第(保護者電話電号)      (2)第(保護者電話電号)      (2)第(保護者電話電号)      (2)第(保護者電話電号)      (2)第(保護者電話電号)      (2)第(保護者電号)      (2)第(保護者電話電号)      (2)第(保護者電話電号)      (2)第(保護者電話電号)      (2)第(保護者電話電号)      (2)第(保護者電話電号)      (2)第(保護者電話電号)       (2)第(保護者電話電話電号)      (2)第(</li></li></li></li></li></li></li></li></li></li></li></ul>                                                                                                    | 株: 育英         名: 次郎         漢字         02       - 222       - 2222         半角数字: ハイフンなし         第 <ul> <li></li></ul>                                                                                                    | は、職業<br>に載して<br>入力後[2<br>終確認]-<br>進みます。<br>後務で<br>る場合は<br>ださい。<br>最終確<br>品<br>して<br>した<br>して<br>した<br>して<br>した<br>して<br>した<br>して<br>した<br>して<br>した<br>して<br>した<br>して<br>した<br>して<br>した<br>して<br>した<br>して<br>した<br>して<br>した<br>して<br>した<br>して<br>した<br>して<br>した<br>して<br>した<br>した<br>した<br>した<br>した<br>した<br>した<br>した<br>した<br>した<br>した<br>した<br>した |
| <ul> <li>保護者</li> <li>(2)第 保護者電話番号</li> <li>(2)第 保護者電話番号</li> <li>(2)第 保護者郵便番号・住力</li> <li>新運番号</li> <li>都道府県</li> <li>市区町村</li> <li>町名・番地</li> <li>建物名・部屋番号</li> <li>職業</li> </ul>                                                                                                    | (情報入力)         姓: 育英         名: 次郎         漢字         022 - 222 - 2222         半角数字: ハイフンなし         新          を載き生房からコピー         9810917          全研修業         半角数字: ハイフンなして桁         宮城県         仙台市青葉区         葉山町         朱光株式会社(総務部長)                                                                                                    | は、職業<br>は、職業<br>記載して<br>入力後[2<br>終確認]-<br>進みます。<br>(保護者ので<br>る場合は)<br>ださい。                                                                                                    |
| <ul> <li>く 保護者     <li>(2) 保護者応託金     <li>(2) 保護者電話番号     <li>(2) 保護者範促番号     <li>(2) 保護者範促番号     <li>(2) 保護者範促番号     <li>(2) 保護者範促番号     <li>(2) 保護者範促番号     <li>(2) 保護者範促番号     <li>(2) 保護者範促番号     <li>(2) 保護者範定番号     <li>(2) 保護者範定番号     </li> <li>(2) 保護者範定番号     </li> <li>(3) 保護者範定番号     </li> <li>(3) 保護者範定番号     </li> <li>(3) 保護者範定番号     </li> <li>(4) 保護者範定番号     </li> <li>(4) 保護者範定番号     </li> <li>(5) 保護者範定番号     </li> <li>(5) 保護者範定番号     </li> <li>(5) 保護者範定番号     </li> <li>(5) 保護者範定番号      (5) 保護者範定番号      (5) 保護者範定番号     (5) 保護者範定番号      (5) 保護者範定番号      (5) 保護者範定番号      (6) 保護者範定番号      (6) 保護者範定番号      (6) 保護者範定番号     (6) 保護者範定番号      (6) 保護者範定番号      (6) 保護者範定番号      (6) 保護者範定番号      (7) 保護者範定番号     (7) 保護者範定番号      (7) 保護者範定番号      (7) 保護者範定番号     (7) 保護者範定番号      (7) 保護者範定番号      (7) 保護者範定番号      (7) 保護者範定番号     <td>(情報入力)         姓: 育英         名:次郎         漢字         022 - 222 - 2222         半角数字:ハイフンなし7所         2810917 (4/6)(第)         学当10917 (4/6)(第)         宮城県         仙台市青葉区         葉山町         栄光株式会社(総務部長</td><td>は、職業<br/>は、職工<br/>記載して<br/>入力後[?<br/>終確認]-<br/>進みます。<br/>(保護みます。)<br/>る場合は<br/>ださい。</td></li></li></li></li></li></li></li></li></li></li></li></li></ul> | (情報入力)         姓: 育英         名:次郎         漢字         022 - 222 - 2222         半角数字:ハイフンなし7所         2810917 (4/6)(第)         学当10917 (4/6)(第)         宮城県         仙台市青葉区         葉山町         栄光株式会社(総務部長                                                                                                    | は、職業<br>は、職工<br>記載して<br>入力後[?<br>終確認]-<br>進みます。<br>(保護みます。)<br>る場合は<br>ださい。                                                                                                    |
| 保護者     保護者氏名 (漢字)     (漢第氏名 (漢字)     (漢第二章)     保護者電話番号     (建築者電話番号     (建築者電話番号     (建築者)     (保護者範便番号・住計     郵便番号     部道府県     市区町村     町名・番地     建物名・部屋番号     職業     (資)                                                                                                    | (情報入力)         姓: 育英         名: 次郎         漢字         022 - 222 - 2222         半角数字: ハイフンなし         新書生房からコピー         9810917 住所除着         半角数字: ハイフンなし7桁         宮城県         仙台市青葉区         葉山町         栄光株式会社(総務部長)         第         次へ                                                                                                    | は、職業<br>は、職業<br>記載して<br>入力後[2<br>終確認]-<br>進みます。<br>保護合は<br>ださい。<br>最終確<br>転して<br>。<br>後<br>の<br>ます。<br>る場合は<br>ださい。                                                                                                    |
| <ul> <li>保護者氏名(漢字)</li> <li>(2)第 保護者電話番号</li> <li>(2)第 保護者電話番号</li> <li>(2)第 保護者郵便番号・住力</li> <li>部道府県</li> <li>市区町村</li> <li>町名・番地</li> <li>建物名・部屋番号</li> <li>職業</li> </ul>                                                                                                    | (情報入力)         姓: 育英         名: 次郎         漢字         022 - 222 - 2222         半角数字: ハイフンなし         新 を恭喜生所からコピー         9810917 住所気         9810917 住所気         宮城県         仙台市青葉区         葉山町         朱光株式会社(総務部長         次へ                                                                                                    | は、職業<br>は、職業<br>記載して<br>入力後[?<br>終確認]-<br>進みます。<br>保護者ので<br>る場合は<br>ださい。                                                                                                    |
| く 保護者 (漢字)   後3 保護者電話番号   後3 保護者電話番号   後3 保護者範便番号・住口   第便番号   都道府県  市区町村   町名・番地   違物名・部屋番号   職業                                                                                                    | (情報入力)         姓: 育英         名: 次郎         漢字         022 - 222 - 2222         半角数字: ハイフンなし         第         0810917 住所施第         半角数字: ハイフンなし7府         宮城県         仙台市青葉区         葉山町         栄光株式会社(総務部長         次へ                                                                                                    | は、職業<br>記載して<br>入力後[?<br>終確認]-<br>進みます。<br>保護者の<br>る場合は<br>ださい。                                                                                                    |
| く 保護者 (漢葉者氏名 (漢字)   後3 保護者電話番号   後3 保護者電話番号   後3 保護者範囲番号   第便番号   都道府県  市区町村   町名・番地   遭物名・部屋番号   職業                                                                                                    | (情報入力)         姓: 育英         名:次郎         漢字         022 - 222 - 2222         半角数字:ハイフンなし         新 (1)         第10917         全部者生売からコピー         9810917         全部者生売からコピー         9810917         全部者生売からコピー         9810917         全部者生売からコピー         9810917         全部者生売からコピー         9810917         全部者生売数字:ハイフンなし7桁         宮城県         仙台市青葉区         葉山町         栄光株式会社(総務部長         第         次へ | は、職業<br>記載して<br>入力後[2<br>終確認]<br>進みます。<br>保護者のは<br>ださい。<br>最終確<br>式験情報<br>気場合は<br>ださい。<br>最終確                                                                                                    |

## 仙台育英学園高等学校 Web出願 生徒保護者マニュアル

| ① [志願者情報入力]<br>は、記載した内容がそのででです。まます。また、常利では、ではないでは、市内容がののでは、市内では、市内では、市内では、市内では、市内では、市内ででで、市内では、市内では               | シーンシーン・シーン・シーン・シーン・シーン・シーン・シーン・シーン・シーン・シ                                                                                                    |
|----------------------------------------------------------------------------------------------------|----------------------------------------------------------------------------------------------------|
| ⑦ [保護者情報入力]<br>は、職業を具体的に<br>記載してください。<br>入力後[次へ]→[最<br>終確認]→[保存]と<br>進みます。志願者と<br>保護者の住所が異な<br>る場合は注意してく<br>ださい。  | <ul> <li>● 面 面 左 上 の<br/>「メニュー」を<br/>タップして、<br/>再び[出願]面<br/>面 に 移 る と<br/>[出願申込履<br/>歴]面 にな<br/>り、理在の出<br/>1、 理在の出<br/>1、 理在の出<br/>1、 理在の出     </li> <li>● 本場者情報編集</li> </ul>                                                                                                    |
| 最終確認<br>接情報<br>K区分 A日程専顕<br>A 技能開発コース<br>A 技能開発コース<br>A 読入試 A日程 [専願] 技能<br>解発<br>上記内容で申し込みをします。よるしいですか?<br>はい いいえ | 9、50,11.00 山     ● メールアドレス家     ● メールアドレス家     ● 文星     ● 文星     ● 文星     ● 文星     ● 文星     ● 文星     ● 文星     ● 文星     ● 文星     ● 文星     ● 文星     ● 文星     ● 文星     ● 文星     ● 文星     ● 文星     ● 文星     ● 文星     ● 文星     ● 文星     ● 文星     ● 文星     ● 文星     ● ○ 文星     ● ○ 文星     ● ○ 文星     ● ○ 文星     ● ○ 文星     ● ○ 文星     ● ○ 文星     ● ○ 文星     ● ○ ○ ○ ○ ○ ○ ○ ○ ○ ○ ○ ○ ○ ○ ○ ○ ○ ○ ○ |

| 使文定 米斗 の 入 小 人 力 法     二     二 | (1)検定料の[お支払い]<br>については、検定料の<br>納入前にもう一度、出<br>願内容を確認してく<br>ださい。<br>[お支払い]の方法に<br>つましては、以下から<br>ご覧になれます。 | Pay-eazy (ペイジー) について<br>https://www.sbpayment.jp/support/<br>y-easy/<br>よくある質問<br>https://lsg.grapecity.com/sendaiiku<br>e/QA |
|----------------------------------------------------------------------------------------------------|----------------------------------------------------------------------------------------------------|----------------------------------------------------------------------------------------------------|
| <sup>新規申込手続き</sup> <b>し ま</b> 支払い<br>クレジットカード決済につい                                                                                                    |                                                                                                    | 引画面の右上[メニュー]ボタン<br>パスワードの変更などが出来ま<br>ikuei9@ikuei.com<br>☆ ホーム<br>音英 = 太郎                                                     |

https://www.sbpayment.ip/support/how to pay/cre ditcard/

各コンビニ決済(コンビニのレジ カウンター支払い)について

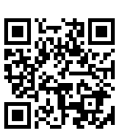

https://www.sbpayment.ip/support/how to pay/cvs dsk/

support/how

ndaiikuei hs/App/Hom

## -1ボタンがあります。 が出来ます。

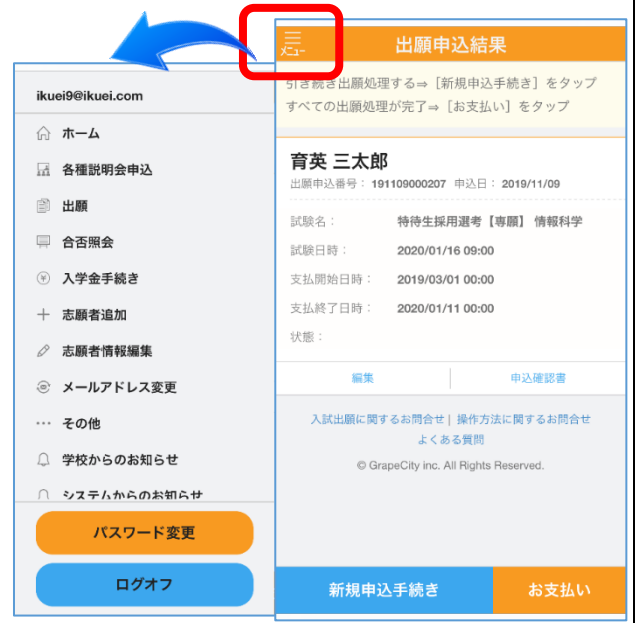

## 仙台育英学園高等学校 Web出願 生徒保護者マニュアル

ご家庭にインターネットの環境がない場合、Web 出願の入力方法が不明な場合は、特設PCブースを 設けておりますのでご利用ください。

## 特設PCブース設置会場ならびに日時

☆令和元年 12 月 23 日(月)~12 月 27 日(金) 13:30~16:30 ◎仙台育英学園高等学校 宮城野校舎 仙台市宮城野区宮城野区 2-4-1 ◎仙台育英学園 石巻学習センター 石巻市大街道北 1-3-6 ◎仙台育英学園 登米学習センター 登米市迫町佐沼中江 5-8-16

☆令和元年 12 月 24 日 (火)・12 月 25 日 (水) 13:30~16:30

◎大河原中央公民館 柴田郡大河原町字町 196

システム・サポート・ヤンター

システムの操作方法のご質問をお受けします。 システム操作方法以外のご質問にはお答えいたしか ねますので、あらかじめご了承ください。 ※お電話の際、必ず「出願先学校名」と「お名前」を お伝えください。

電話番号:03-3534-2875(24時間受付)

入試・出願に関するご質問、提出書類、募集要項の内 容、受験料、入力項目の変更などは入試広報部へお問 い合わせください。

電話番号:022-368-3718(入試広報部直通)